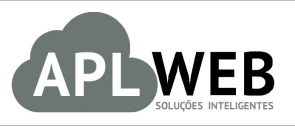

# PROCEDIMENTO OPERACIONAL PADRÃO - POP Nº

| APLWEB SOLUÇÕES | INTELIGENTES                               | Versão do Documento Nº | 1.1        |
|-----------------|--------------------------------------------|------------------------|------------|
| SISTEMA APLWEB  | COBRANCA/FINANCEIRO                        | Data da Revisão        | 11/03/2016 |
| MÓDULO/MENU PES | 50AS/FINANCEIRO                            | Data de Publicação     | 11/03/2016 |
| Procedimento    | Alterando forma de pagamento de uma fatura |                        |            |
| Gestor          |                                            |                        |            |

## 1. Descrição

Este Procedimento Operacional Padrão define como alterar a forma de pagamento de faturas já confirmadas.

#### 2. Responsáveis:

Relacionar abaixo as pessoas que detém papel primário no POP, dentro da ordem em que a atividade é executada, preferencialmente incluir dados de contato como e-mail e telefone.

## a. LISTA DE CONTATOS:

| Nº | Nome        | Telefone | e-mail |
|----|-------------|----------|--------|
| -  | Titular:    |          |        |
| L  | Substituto: |          |        |
| 2  | Titular:    |          |        |
| Z  | Substituto: |          |        |

## 3. Requisitos:

É necessário está conectado com um usuário e senha que tenha permissão para acessar as opções abaixo descritas. E, para alterar a forma de pagamento de várias faturas de uma só vez, é necessário que estas ainda estejam em aberto.

## 4. Atividades:

Veremos agora duas maneiras possíveis para a alteração da forma de pagamento (I) de faturas já iniciadas e (II) de faturas em aberto, não tendo sido paga nenhuma parcela.

#### I.<u>Alteração de faturas já iniciadas</u>

Passo 1. No menu topo clique na opção Financeiro.

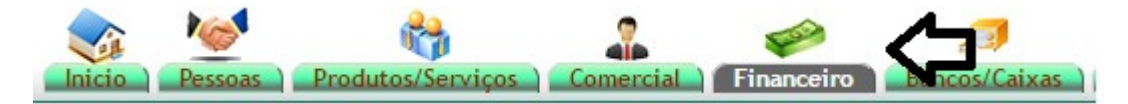

Passo 2. No menu lateral "Faturas a clientes" vá na opção "Pendente".

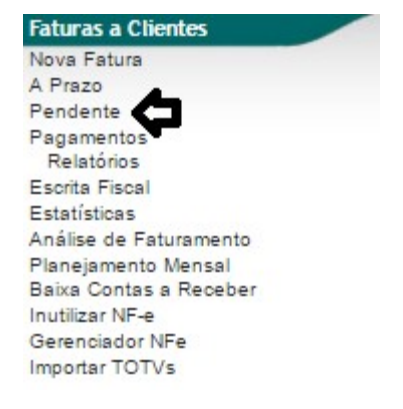

Ao selecionar a opção Pendente, o APLWeb irá lhe permitir fazer a filtragem dos clientes no período desejado.

|                 |         |            |            |          |          |                      | Detalh       | ado por Titulo            |      |               |         |          |            |            |            |            |
|-----------------|---------|------------|------------|----------|----------|----------------------|--------------|---------------------------|------|---------------|---------|----------|------------|------------|------------|------------|
| Emiss           | ão:     | A          |            | <b>b</b> |          | Data de Vencimento:  | 25/03/2016   | A 30/03/2016              | Ć    | Vend./        | Rep.:   |          |            | ,          |            | <b>b</b> o |
| Banco:          |         | •          | ]          | -        |          |                      |              |                           |      |               |         |          |            |            |            |            |
| Ref.            | Atraso  | f          | Pessoa     |          | Т        | ipo Pgto.            |              | Valor Total               |      | Total         | Recet   | ido      | Situação   | Cadastral  | Cobra      | ar         |
|                 | D       | lias       |            |          |          |                      | •            |                           |      |               |         |          | 🔻 🗏 Graf   | ico?       | Tudo / Ne  | nhum       |
|                 |         |            |            |          |          | Clique               | aqui para se | ecionar Estoque/Filiais/L | ojas |               |         |          |            |            |            |            |
| Ref. 🖡          |         | Data 🕶 🔺   | Venc. 🕶 🔺  | Atraso   | Pessoa 🕶 |                      |              | Tipo Pgto. 🕶              | 1    | /alor Total 🖡 | Desc. 🖡 | Total    | Recebido 🕶 | Situação C | adastral   | Marcar     |
| 16032840        | /1 🎤 🔍  | 23/03/2016 | 25/03/2016 | 3 d      | BALCAC   | (55(85)30652857)     |              | ITAU VISA ELETRON         |      | 1.542,75      | 0,00    | 1.000,00 | 542,75     |            | Iniciada 🔂 |            |
| 16032842        | /1 🔊 🔍  | 23/03/2016 | 25/03/2016 | 3 d      | BALCAC   | (55(85)30652857)     |              | ITAU VISA ELETRON         |      | 308,55        | 0,00    | 308,55   | 0,00       |            | Pendente   |            |
| 16032845        | /1 🔎 🔍  | 23/03/2016 | 25/03/2016 | 3 d      | BALCAC   | (55(85)30652857)     |              | ITAU VISA ELETRON         |      | 308,55        | 15,43   | 293,12   | 0,00       |            | Pendente   |            |
| 16032855        | /1 🔎 🔍  | 23/03/2016 | 25/03/2016 | 3 d      | BALCAC   | (55(85)30652857)     |              | ITAU VISA ELETRON         |      | 308,55        | 0,00    | 308,55   | 0,00       |            | Pendente   |            |
| 16032858        | /1 🏓 🔍  | 24/03/2016 | 26/03/2016 | 2 d      | BALCAC   | (55(85)30652857)     |              | ITAU VISA ELETRON         |      | 308,55        | 0,00    | 308,55   | 0,00       |            | Pendente   |            |
| <b>16032860</b> | / 1 🔎 🔍 | 24/03/2016 | 26/03/2016 | 2 d      | BALCAC   | (55(85)30652857)     |              | ITAU VISA ELETRON         |      | 1.542,75      | 0,00    | 100,00   | 542,75     |            | Iniciada 🔂 |            |
| 16032862        | /1 🔎 🔍  | 24/03/2016 | 26/03/2016 | 2 d      | BALCAC   | (55(85)30652857)     |              | ITAU VISA ELETRON         |      | 617,10        | 0,10    | 617,00   | 0,00       |            | Pendente   |            |
| 16032866        | / 1 🔎 🔍 | 24/03/2016 | 26/03/2016 | 2 d      | BALCAC   | (55(85)30652857)     |              | ITAU VISA ELETRON         |      | 1.903,55      | 0,00    | 100,00   | 903,55     |            | Iniciada 🖸 |            |
| 16032868        | /1 🎤 🔍  | 24/03/2016 | 26/03/2016 | 2 d      | BALCAC   | (55(85)30652857)     |              | ITAU VISA ELETRON         |      | 946,55        | 47,33   | 500,00   | 399,22     |            | Iniciada 🖸 |            |
| 16032874        | / 1 🔊 🔍 | 24/03/2016 | 26/03/2016 | 2 d      | BALCAC   | (55(85)30652857)     |              | VISA ELECTRON             |      | 1.861,75      | 15,95   | 1.845,80 | 0,00       |            | Pendente   |            |
| Q 00173075      | /1 🔎 🔍  | 24/02/2016 | 25/03/2016 | 3 d      | Reginald | o Rodrigues (8530)   | 358920)      | Boleto                    |      | 308,55        | 0,00    | 308,55   | 0,00       |            | Pendente   |            |
| 16032878        | /1 🔎 🔍  | 25/03/2016 | 27/03/2016 | 1 d      | BALCAC   | (55(85)30652857)     |              | CIELO VISA ELECTRO        | N    | 3.085,53      | 771,40  | 500,00   | 314,13     |            | Iniciada 🖸 |            |
| 16032879        | /1 🎤 🔍  | 25/03/2016 | 27/03/2016 | 1 d      | BALCAC   | (55(85)30652857)     |              | CIELO VISA ELECTRO        | N    | 395,74        | 19,79   | 80,21    | 95,74      |            | Iniciada 🖸 |            |
| 16032883        | / 1 🔎 🔍 | 26/03/2016 | 28/03/2016 |          | BALCAC   | (55(85)30652857)     |              | CIELO VISA ELECTROI       | N    | 500,00        | 0,00    | 200,00   | 100,00     |            | Iniciada 🖸 |            |
| 16032908        | 11 ]    | 28/03/2016 | 30/03/2016 |          | BALCAC   | (55(85)30652857)     |              | ITAU VISA ELETRON         |      | 3.085,53      | 771,40  | 500,00   | 314,13     |            | Iniciada 🖸 |            |
| 00173074        | / 1 🔎 🔍 | 26/02/2016 | 27/03/2016 | 1 d      |          | TA (Não informado)   |              | Boleto                    |      | 308,55        | 0,00    | 102,85   | 0,00       |            | Pendente   |            |
| 00001788        | /3      | 01/01/2016 | 30/03/2016 |          | ALUNO    | ESTE SILVA (Não infe | ormado)      | Boleto                    |      | 6.189,00      | 0,00    | 563,00   | 0,00       | 1          | Em banco 🔽 |            |
| 16012588        | / 3 🔊 🔍 | 01/01/2016 | 30/03/2016 |          | Manuela  | Alves (Não informado | o)           | Boleto                    |      | 6.189,00      | 0,00    | 563,00   | 0,00       |            | Em banco 🔽 |            |

Faturas a Clientes Pendentes de Cobrança (Tudo) (Detalhado por Titulo)

**Passo 3.** Em seguida, selecione o cliente e, em sua ficha comercial, escolha a fatura que você deseja alterar a forma de pagamento.

| Pessoa Ficha Cliente         | Fornecedor Produtos Mapa Agenda Categorias Lucro Nota Docume | ntos Log                        |            |          |                |               |
|------------------------------|--------------------------------------------------------------|---------------------------------|------------|----------|----------------|---------------|
| Nome Fantasia                | BALCAO                                                       | Resumo                          |            |          | Ver Histo      | orico Cliente |
| Código contabilidade cliente | 4110001                                                      |                                 |            |          |                |               |
| Endereco                     | ant 📍                                                        | Os 4 últimos Orçamentos         |            | Tode     | os Os Orçamei  | ntos (17) 🔤   |
| CEP / Município              | 60120021 / Fortaleza                                         | @ OR0001-0248                   | 15/09/2015 | 0,00     |                | Rascunho 🖾    |
| País                         | S Brasil                                                     | Q OR0001-0245                   | 26/08/2015 | 308.55   |                | Assinado 🔂    |
| Telefone                     | 55(85)30652857 Fax                                           |                                 | 04/05/2015 | 320.00   |                | Aborto D      |
| Web                          | alcislel@notmail.com                                         | Q CR0001-0238                   | 10/12/2014 | 60.20    |                | ADEILO        |
| Sujeito a ICMS               | Sim                                                          | OR0001-0232                     | 19/12/2014 | 00,50    |                | Assinado 🕒    |
| Limite de Crédito            | 0,00 Verificar saldo de Crédito                              | Os 4 últimos pedidos            |            | т        | odos os Pedid  | los (301) 🔤   |
| Tipo de Pagamento            | A Vista                                                      | D PV001024                      | 24/03/2016 |          | 0.00           | Faturado      |
| Forma de Pagamento           | Dinheiro                                                     | D DV001025                      | 24/03/2016 |          | 2 011 08       | Faturado 😡    |
| Desconto Relativo            | 50%                                                          | D =======                       | 29/00/2010 |          | 200 55         | Faturado O    |
|                              |                                                              | 4 PV001016                      | 23/03/2016 |          | 308,55         | Faturado 💟    |
| Desconto Fixo                | Nenhuma                                                      | AV PV001017                     | 23/03/2016 |          | 1.845,80       | Faturado 💟    |
| Nível de Preços              | 0                                                            | č                               |            |          |                |               |
| Endereço(s) de envio         | Não Existe Endereços alternativos definidos                  | As últimas Intervenções         |            |          | Todas as Inter | rvenções (1)  |
| Cobrar taxa de Boleto 🛛 🖉    | Não                                                          | VT1308-0005                     |            |          | 01:30          | 0             |
|                              |                                                              | As 4 últimas faturas a clientes |            | Т        | odas as fatura | as (1405) 📓   |
|                              |                                                              | a 16032911                      | 28/03/2016 | 1.845,80 | C              | Iniciada 🖸    |
|                              |                                                              | 16032910                        | 28/03/2016 | 293,12   |                | paga 😡        |
|                              |                                                              | 16032909                        | 28/03/2016 | 308,55   |                | paga 💟        |
|                              |                                                              | 16032908                        | 28/03/2016 | 2.011,08 |                | Iniciada      |

**Passo 4.** . Ao escolher a fatura desejada, aparecerá sua ficha completa já iniciada. Então clique em "Emitir pagamento" no final da página.

| Numero da Fatura                                                                                                    | 16032911                               |                                                         |                                    |                                    |                                                |                                             |                       |                    |                                   |                         |                                              |            | G                      |
|----------------------------------------------------------------------------------------------------|----------------------------------------|---------------------------------------------------------|------------------------------------|------------------------------------|------------------------------------------------|---------------------------------------------|-----------------------|--------------------|-----------------------------------|-------------------------|----------------------------------------------|------------|------------------------|
| Numero do Cupom Fiscal                                                                                                 | 000000                                 |                                                         |                                    |                                    |                                                |                                             |                       |                    |                                   |                         |                                              |            |                        |
| Pessoa                                                                                                    | BALCAO (Ou                             | tras faturas)                                           |                                    |                                    |                                                |                                             |                       |                    |                                   |                         |                                              |            |                        |
| Vendedor/Representante                                                                                                 | A4 - Reginaldo Rod                     | rigues                                                  |                                    |                                    |                                                |                                             |                       |                    |                                   |                         |                                              |            |                        |
| Tipo de Documento                                                                                                    | Cupom Fiscal                           |                                                         |                                    | 10.10                              | Estog                                          | ue/Filial/Loi                               | ia 1 - Est            | oque Gera          | al                                |                         |                                              |            |                        |
| Descontos                                                                                                    | Este cliente tem um                    | Desconto por default de 50%.                            | Este clien                         | te não ten                         | mais Descontos                                 | fixos dispo                                 | níveis.               |                    |                                   |                         |                                              |            |                        |
| Data                                                                                                    | 28 Março 2016                          |                                                         |                                    |                                    |                                                |                                             |                       | Pag                | amentos                           | Tipo                    | neto, Juro                                   | s Desc.    | Valor                  |
| Data limite de Pagamento                                                                                               | 28 Março 2016                          |                                                         |                                    |                                    |                                                |                                             |                       | 4                  |                                   | Dinha                   | nina 0.0                                     | 0.00       | 9.45.90                |
| Tipo de Pagamento                                                                                                    | 30/60                                  |                                                         |                                    |                                    |                                                |                                             |                       | 9                  | 28/03/2016 - 1                    | 1 Dinne                 | 0,0                                          | 0,00       | 045,00                 |
| Forma de Pagamento                                                                                                    | ITAU VISA CREDIT                       | 0                                                       |                                    |                                    |                                                |                                             |                       |                    | Ja                                | pagas (sem not          | tas de credito e d                           | epositos): | 845,80                 |
| Valor Total                                                                                                    |                                        |                                                         |                                    |                                    |                                                | 1.861,                                      | 75 Real               |                    |                                   |                         | Outros                                       | lescontos: | 15,95                  |
|                                                                                                    |                                        |                                                         |                                    |                                    |                                                | 15                                          | 05 Deal               |                    |                                   |                         |                                              | aturado i  | 1.001/3                |
| Desconto                                                                                                    |                                        |                                                         |                                    |                                    |                                                | 1.3,                                        | 551100                |                    |                                   |                         |                                              | -          | 1 0 0 0 0 0            |
| Desconto<br>Valor Final                                                                                                |                                        |                                                         |                                    |                                    |                                                | 1.845,                                      | 80 Real               |                    |                                   |                         | Falta                                        | a Pagar :  | 1.000,00               |
| Desconto<br>Valor Final<br>Situação Cadastral                                                                          | Paga Parcialmer                        | nte                                                     |                                    |                                    |                                                | 1.845,                                      | 80 Real               |                    |                                   |                         | Falta                                        | a Pagar :  | 1.000,00               |
| Desconto<br>Valor Final<br>Situação Cadastral                                                                          | Paga Parcialme                         | nte<br>ados Fiscais do Cupom                            |                                    |                                    |                                                | 1.845,                                      | 80 Real               |                    |                                   |                         | Falta                                        | a Pagar :  | 1.000,00               |
| Desconto<br>Valor Final<br>Situação Cadastral<br>Natureza da Operação:                                                 | Paga Parcialme                         | nte<br>lados Fiscais do Cupom<br>MERCADORIA ADQUIRIDA O | J RECEB                            | BID                                | Entra                                          | 1.845,<br>da / Saida:                       | 1 - Sai               | ida Esr            | pécie da Nota:                    | Cupom F                 | Falta                                        | a Pagar :  | 1.000,00               |
| Jesconto<br>Valor Final<br>Situação Cadastral<br>Natureza da Operação:                                                 | Paga Parcialme<br>D<br>5403 - VENDA DE | nte<br>lados Fiscais do Cupom<br>MERCADORIA ADQUIRIDA O | J RECEB                            | BID<br>tens do (                   | Entra<br>Cupom Fiscal                          | 1.845,<br>da / Saida:                       | 1 - Sai               | ida Esp            | pécie da Nota:                    | Cupom F                 | Falta                                        | a Pagar :  | 1.000,00               |
| Jesconto<br>Valor Final<br>Situação Cadastral<br>Natureza da Operação:<br>Descrição                                    | Paga Parcialme<br>D<br>5403 - VENDA DE | nte<br>lados Fiscais do Cupom<br>MERCADORIA ADQUIRIDA O | J RECEB<br>II<br>ST CFO            | BID<br>tens do (<br>P ICMS         | Entra<br>Cupom Fiscal<br>Preço Unit.           | 1.845,<br>da / Saida:<br>Quant.             | 1 - Sai               | da Esp<br>Desc. (  | oécie da Nota:<br>CST IPI(%)      | Cupom F<br>Red. Base(%) | Falta<br>Fiscal<br>Valor Total               | a Pagar :  | 1.000,00<br>do / Nenhu |
| Uesconto<br>Valor Final<br>Situação Cadastral<br>Natureza da Operação:<br>Descrição<br>00014113700556 - CAP KRAFT PLUS | Paga Parcialme<br>E<br>5403 - VENDA DE | nte<br>ados Fiscais do Cupom<br>MERCADORIA ADQUIRIDA O  | J RECEB<br>II<br>ST CFO<br>060 540 | ND<br>tens do (<br>P ICMS<br>03 0% | Entra<br>Cupom Fiscal<br>Preço Unit.<br>308,55 | 13,<br>1.845,<br>da / Saida:<br>Quant.<br>5 | 1 - Sai<br>Und.<br>PC | ida Esp<br>Desc. ( | oécie da Nota:<br>CST IPI(%)<br>C | Cupom F<br>Red. Base(%) | Falta<br>Fiscal<br>Valor Total<br>) 1.542,75 | a Pagar :  | 1.000,00               |

**Passo 5.** Ao clicar em "Emitir pagamento" aparecerá uma ficha com um pequeno formulário e logo abaixo as parcelas restantes da fatura. Na parcela em que você deseja alterar a forma de pagamento, clique no ícone ao lado do tipo de pagamento que foi escolhido no cadastro inicial da fatura.

| Cliente         |                   | BALCAO        |            |             |        |                |                   |                |               |               |               |             |           |
|-----------------|-------------------|---------------|------------|-------------|--------|----------------|-------------------|----------------|---------------|---------------|---------------|-------------|-----------|
| Data            |                   |               | Agora      |             |        |                | Comentarios       |                |               |               |               |             |           |
| Forma de Pagar  | mento             | ITAU VISA CRE | DITO V     |             |        |                |                   |                |               |               |               |             |           |
| Conta de Crédit | to                |               |            | •           |        |                |                   |                |               | 11            |               |             |           |
| Ref.            | Nota Tipo         | Pgto.         |            |             |        | I              | Data Emi.         |                |               | Vencimento    |               | Valor       |           |
| 16032911        |                   |               | •          |             | [      |                | A                 |                |               | A             |               |             | $\odot$   |
|                 | Ð                 |               |            |             | Clique | e aqui para se | elecionar Estoque | /Filiais/Lojas |               |               |               |             |           |
| Fatura          | Tipo              | Banco         | Data Emi.  | Data Venc.  |        | Valor total    | Recebido          | Desc (%)       | Falta a Pagar | Valor Parcela | Val.Principal | Juros/Multa | Val.Desc. |
| 16032911/1      | ITAU VISA CREDITO | 24            | 28/03/2016 | 27/04/2016  | 2      | 1.845,80       | 845,80            | 15,95          | 1.000,00      | 500,00        |               | 0,00        | 0,00      |
|                 |                   |               |            | 07/05/00/10 |        |                |                   |                |               | 500.00        |               |             |           |
| 16032911/2      | ITAU VISA CREDITO | 2             | 28/03/2016 | 27/05/2016  | 1      |                |                   |                |               | 500,00        |               | 0,00        | 0,00      |

1.0

| POP Nº: | 1603.0033 | Titulo: | Alterando forma de pagamento de uma fatura | Versão: | 1.0 |  |
|---------|-----------|---------|--------------------------------------------|---------|-----|--|
|---------|-----------|---------|--------------------------------------------|---------|-----|--|

**Passo 6.** Após clicar no ícone *k*, irá aparecer uma lista com todas as formas de pagamento. Escolha a nova forma desejada e clique em "Modificar" logo ao lado.

| Fatura            | Тіро                  |           | Banco | Data Emi.  | Data Venc.         | Valor total     | Recebido     | Desc (%) | Falta a Pagar | Valor Parcela | Val.Principal | Juros/Multa | Val.Desc. |
|-------------------|-----------------------|-----------|-------|------------|--------------------|-----------------|--------------|----------|---------------|---------------|---------------|-------------|-----------|
| <b>16032911/1</b> | ITAU VISA CREDITO 🔹 😭 | Modificar |       | 28/03/2016 | 27/04/2016 📝       | 1.845,80        | 845,80       | 15,95    | 1.000,00      | 500,00 🧷      |               | 0,00        | 0,00      |
| 16032911/2        | Dinheiro 🔺            |           |       | 28/03/2016 | 27/05/2016 📝       |                 |              |          |               | 500,00 🎤      |               | 0,00        | 0,00      |
| Total             | CIELO VISA CREDITO    |           |       |            | _                  | 1.845,80        | 845,80       | 15,95    | 1.000,00      | 1.000,00      |               |             |           |
|                   | CIELO MASTER MAESTRO  |           |       |            |                    |                 |              |          |               |               |               |             |           |
|                   | CIELO MASTER CREDITO  |           |       | C C        | onsiderar "Pago" e | baixada dos tit | ulos em abei | rto.     |               |               |               |             |           |
|                   | CIELO ELO REFEIÇÃO    |           |       |            |                    | Salvar          |              |          |               |               |               |             |           |
|                   | CIELO ELO CREDITO     |           |       |            |                    |                 |              |          |               |               |               |             |           |
|                   | CIELO AMEX CREDITO    |           |       |            |                    |                 |              |          |               |               |               |             |           |
|                   | CIELO ALELO REFEIÇÃO  |           |       |            |                    |                 |              |          |               |               |               |             |           |
|                   | CIELO VISA ELECTRON   |           |       |            |                    |                 |              |          |               |               |               |             |           |
|                   | TALL DINERS CLUB      |           |       |            |                    |                 |              |          |               |               |               |             |           |
|                   | TICKET PAPEL          |           |       |            |                    |                 |              |          |               |               |               |             |           |
|                   | TICKET CARTAO         |           |       |            |                    |                 |              |          |               |               |               |             |           |
|                   | NOTAS FISCAIS VENDA   |           |       |            |                    |                 |              |          |               |               |               |             |           |
|                   | NOTAS FISCAIS EVENTO  |           |       |            |                    |                 |              |          |               |               |               |             |           |
|                   | ITAU MASTER MAESTRO   |           |       |            |                    |                 |              |          |               |               |               |             |           |
|                   | ITAU MASTER CREDITO   |           |       |            |                    |                 |              |          |               |               |               |             |           |

Ao modificar, a parcela estará pronta para ser paga de acordo com a nova forma de pagamento escolhida.

| Fatura     | Tipo              | Banco | Data Emi.  | Data Venc. | Valor total | Recebido | Desc (%) | Falta a Pagar | Valor Parcela | Val.Principal | Juros/Multa | Val.Desc. |
|------------|-------------------|-------|------------|------------|-------------|----------|----------|---------------|---------------|---------------|-------------|-----------|
| 16032911/1 | Dinheiro          |       | 28/03/2016 | 27/04/2016 | 1.845,80    | 845,80   | 15,95    | 1.000,00      | 500,00        |               | 0,00        | 0,00      |
| 16032911/2 | ITAU VISA CREDITO |       | 28/03/2016 | 27/05/2016 |             |          |          |               | 500,00        |               | 0,00        | 0,00      |
| Total      |                   |       |            |            | 1.845,80    | 845,80   | 15,95    | 1.000,00      | 1.000,00      |               |             |           |

**<u>OBS</u>**: A lista de formas de pagamento que aparecerá ao clicar no ícone *(expansion)*, estará de acordo com os tipos de pagamentos cadastrados no menu "Inicio" na opção "Tipos de pagamento".

#### II. Alteração de faturas em aberto

Passo 1. Repetir o passo 1 da operação anterior.

Passo 2. No menu lateral " Faturas a clientes" vá na opção "Baixa contas a receber".

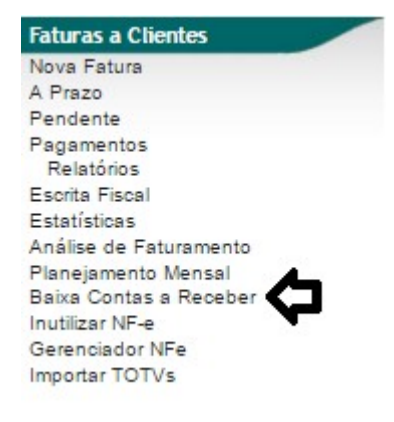

Ao selecionar a opção *Baixa contas a receber*, o APLWeb irá lhe permitir fazer a filtragem do período desejado, da forma de pagamento e ainda do valor, como mostrado abaixo.

| D Bai    | ka/Concili | ação de cartô       | es (Tudo) (Detal | hado por Titulo)                    |                          | Mostra            | r faturas em a | atraso ( | inica    |            | Página 1 🜍   |
|----------|------------|---------------------|------------------|-------------------------------------|--------------------------|-------------------|----------------|----------|----------|------------|--------------|
|          |            |                     |                  | Detalhad                            | lo por Titulo            |                   |                |          |          |            |              |
|          | Emissão:   | A                   |                  |                                     | Data de Vencimento: 01/0 | 03/2016 🖂 A 21/03 | 3/2016 🖂       | ¢        |          |            |              |
| Ref.     | Atraso     | Pessoa              |                  | Tipo Pgto.                          | Taxa Adm. (%)            | Valor Total       | -              |          | -        | 2          | Selecionar   |
|          | Dia        | 15                  |                  | ITAU VISA CREDITO                   | · 🗣 🛛 🕺                  |                   | Ap             | enas Ma  | arcadas  | Tuc        | lo / Nenhum  |
|          |            |                     |                  | Clique aqui para selecionar Estoque | e/Filiais/Lojas          |                   |                |          |          |            |              |
| Ref. 💌 🔺 | D          | ata 🖛 Venc. 🖛       | Atraso Pessoa    | ·*                                  | Tipo Pgto. 🕶 🔺           | Valor Venda       | Valor Bruto    | Taxa     | Total    | Recebido 🖛 | Situação     |
| 16032821 | /1 21      | /03/2016 20/04/2016 | BALC             | AO (Não informado)                  | ITAU DINERS CLUB         | 1.542,75          | 500,00         | 0,00     | 500,00   | 542,75     | Iniciada 🖸 🗆 |
| 16032821 | / 2 21     | /03/2016 20/05/2016 | BALC             | AO (Não informado)                  | ITAU DINERS CLUB         |                   | 500,00         | 0,00     | 500,00   |            | Iniciada 🔂 🗐 |
| 16032824 | /1 🏓 🔍 21  | /03/2016 20/04/2016 | BALC             | AO (Não informado)                  | ITAU VISA CREDITO        | 308,55            | 150,00         | 0,00     | 150,00   | 8,55       | Iniciada 🔂 🗐 |
| 16032824 | / 2 🏓 🔍 21 | /03/2016 20/05/2016 | BALC             | AO (Não informado)                  | ITAU VISA CREDITO        |                   | 150,00         | 0,00     | 150,00   |            | Iniciada 🔂 🗐 |
| 16032809 | /1 19      | /03/2016 21/03/2016 | BALC             | AO (Não informado)                  | ITAU VISA ELETRON        | 3.957,40          | 1.000,00       | 0,00     | 1.000,00 | 957,40     | Iniciada 🔂 🗆 |
| 16032809 | /1 19      | /03/2016 21/03/2016 | BALC             | AO (Não informado)                  | CIELO VISA ELECTRON      |                   | 1.000,00       | 0,00     | 1.000,00 |            | Iniciada 🔂 🗆 |
| 16032809 | / 1 19     | /03/2016 18/04/2016 | BALC             | AO (Não informado)                  | ITAU VISA CREDITO        |                   | 500,00         | 0,00     | 500,00   |            | Iniciada 🔂 🗆 |
| 16032809 | / 2 19     | /03/2016 18/05/2016 | BALC             | AO (Não informado)                  | ITAU VISA CREDITO        |                   | 500,00         | 0,00     | 500,00   |            | Iniciada  🔲  |

Passo 3. Em seguida, marque as faturas em que você deseja alterar a forma de pagamento.

Baixa/Conciliação de cartões (Tudo) (Detalhado por Titulo)

|                 |        |            |            |        |           | Deta                           | lhado por Ti    | tulo 🚽             |              |             |       |            |          |              |
|-----------------|--------|------------|------------|--------|-----------|--------------------------------|-----------------|--------------------|--------------|-------------|-------|------------|----------|--------------|
| (               | Emissa | io:        | A          |        | E         |                                |                 | Data de Vencimento | 25/03/2016 A | 28/03/2016  |       |            |          |              |
| Ref.            | Atraso | Pe         | essoa      |        |           | Tipo Pgto.                     |                 | Taxa Adm. (%)      | Valor Total  | L           |       |            |          | Selecionar   |
|                 |        | Dias       |            |        |           |                                |                 | %                  |              | ] (         | Apena | s Marcados | ? OX T   | udo / Nenhum |
|                 |        |            |            |        | C         | lique aqui para selecionar Est | oque/Filiais/Lo | ojas               |              |             |       |            |          |              |
| Ref. 🕶          |        | Data 🛩 🗅   | Venc. 💌    | Atraso | Pessoa 🕶  |                                | Tipo P          | gto. 🕶             | Valor Venda  | Valor Bruto | Taxa  | Total      | Recebido | Situação     |
| 16032883        | /1 🔎 🔍 | 26/03/2016 | 28/03/2016 |        | BALCAO (  | Não informado)                 | CIELO           | VISA ELECTRON      | 500,00       | 200,00      | 0,00  | 200,00     | 100,00   | Iniciada  🗹  |
| 6032878         | /1 🔊 🔍 | 25/03/2016 | 27/03/2016 | 1 d    | BALCAO (  | Não informado)                 | CIELO           | VISA ELECTRON      | 2.011,08     | 500,00      | 0,00  | 500,00     | 314,13   | Iniciada  🗹  |
| <b>16032879</b> | 11 ]   | 25/03/2016 | 27/03/2016 | 1 d    | BALCAO (  | Não informado)                 | CIELO           | VISA ELECTRON      | 375,95       | 80,21       | 0,00  | 80,21      | 95,74    | Iniciada  🗹  |
| 16032858        | /1 🏓 🔍 | 24/03/2016 | 26/03/2016 | 2 d    | BALCAO (  | Não informado)                 | ITAU VI         | SA ELETRON         | 308,55       | 308,55      | 0,00  | 308,55     | 0,00     | Pendente 🕕 🗐 |
| 16032860        | 11 ] ] | 24/03/2016 | 26/03/2016 | 2 d    | BALCAO (  | Não informado)                 | ITAU VI         | SA ELETRON         | 1.542,75     | 100,00      | 0,00  | 100,00     | 542,75   | Iniciada 🔂 🗆 |
| <b>16032862</b> | /1 🔊 🔍 | 24/03/2016 | 26/03/2016 | 2 d    | BALCAO (  | Não informado)                 | ITAU VI         | SA ELETRON         | 617,00       | 617,00      | 0,00  | 617,00     | 0,00     | Pendente 🕕 🗐 |
| 16032866        | 11 ] ] | 24/03/2016 | 26/03/2016 | 2 d    | BALCAO (  | Não informado)                 | ITAU VI         | SA ELETRON         | 1.903,55     | 100,00      | 0,00  | 100,00     | 903,55   | Iniciada 🔂 🗆 |
| <b>16032868</b> | /1 🔎 🔍 | 24/03/2016 | 26/03/2016 | 2 d    | BALCAO (  | Não informado)                 | ITAU VI         | SA ELETRON         | 899,22       | 500,00      | 0,00  | 500,00     | 399,22   | Iniciada 区 🗆 |
| 16032874        | 11 20  | 24/03/2016 | 26/03/2016 | 2 d    | BALCAO (  | Não informado)                 | VISA EL         | ECTRON             | 1.845,80     | 1.845,80    | 0,00  | 1.845,80   | 0,00     | Pendente 🕕 🗆 |
| 16032840        | /1 🔎 🔍 | 23/03/2016 | 25/03/2016 | 3 d    | BALCAO (  | Não informado)                 | ITAU VI         | SA ELETRON         | 1.542,75     | 1.000,00    | 0,00  | 1.000,00   | 542,75   | Iniciada 🔂 🗐 |
| 16032842        | /1 🔎 🔍 | 23/03/2016 | 25/03/2016 | 3 d    | BALCAO (  | Não informado)                 | ITAU VI         | SA ELETRON         | 308,55       | 308,55      | 0,00  | 308,55     | 0,00     | Pendente 🕕 🗆 |
| 16032845        | /1 🏓 🔍 | 23/03/2016 | 25/03/2016 | 3 d    | BALCAO (  | Não informado)                 | ITAU VI         | SA ELETRON         | 293,12       | 293,12      | 0,00  | 293,12     | 0,00     | Pendente 🕕 🗐 |
| 16032855        | 11 🔎 🔍 | 23/03/2016 | 25/03/2016 | 3 d    | BALCAO (  | Não informado)                 | ITAU VI         | SA ELETRON         | 308,55       | 308,55      | 0,00  | 308,55     | 0,00     | Pendente 🕕 🗆 |
| 00173074        | /1 🔊 🔍 | 26/02/2016 | 27/03/2016 | 1 d    | VIA DIRET | A (Não informado)              | Boleto          |                    | 308,55       | 102,85      | 0,00  | 102,85     | 0,00     | Pendente 🕕 🗐 |
| 00173075        | /1 ]   | 24/02/2016 | 25/03/2016 | 3 d    | Reginaldo | Rodrigues (8530358920)         | Boleto          |                    | 308,55       | 308,55      | 0,00  | 308,55     | 0,00     | Pendente 🕕 🗆 |
| 15              |        | Total      |            |        |           |                                |                 |                    | 13.377,02    | 6.573,18    | 0,00  | 6.573,18   | 2.898,14 |              |

**Passo 4.** Após a seleção das faturas, clique em "Alterar a forma de pagamento dos itens selecionados" no final da página.

| 1 | T- | 7 | R |
|---|----|---|---|
|   |    |   | D |

Baixa/Conciliação de cartões (Tudo) (Detalhado por Titulo)

|                  |         |            |            |        |                    | Detail                | ado por Titulo   |              |                |             |       |              |            |              |
|------------------|---------|------------|------------|--------|--------------------|-----------------------|------------------|--------------|----------------|-------------|-------|--------------|------------|--------------|
|                  | Emissâ  | io:        | A          |        |                    |                       | Data de          | Vencimento:  | 25/03/2016 🖂 A | 28/03/2016  | 8     |              |            |              |
| Ref.             | Atraso  | Pe         | ssoa       |        | Tipo               | Pgto.                 | 1                | Taxa Adm.(%) | Valor Total    |             |       |              |            | Selecionar   |
|                  |         | Dias       |            |        |                    |                       | •                | %            |                | 6           | Apena | s Marcados ? | ΟΧ Τι      | udo / Nenhum |
|                  |         |            |            |        | Clique aqui        | para selecionar Estoc | ue/Filiais/Lojas |              |                |             |       |              |            |              |
| Ref. 🕶           |         | Data 🛩 🗠   | Venc.      | Atraso | Pessoa 🛩           |                       | Tipo Pgto. 🛩     |              | Valor Venda    | Valor Bruto | Taxa  | Total        | Recebido 🖍 | Situação     |
| 16032883         | /1 🔎 🔍  | 26/03/2016 | 28/03/2016 |        | BALCAO (Não info   | rmado)                | CIELO VISA EL    | ECTRON       | 500,00         | 200,00      | 0,00  | 200,00       | 100,00     | Iniciada 🖸 🗹 |
| 16032878         | /1 🔎 🔍  | 25/03/2016 | 27/03/2016 | 1 d    | BALCAO (Não info   | rmado)                | CIELO VISA EL    | ECTRON       | 2.011,08       | 500,00      | 0,00  | 500,00       | 314,13     | Iniciada  🗹  |
| 16032879         | 11 ]    | 25/03/2016 | 27/03/2016 | 1 d    | BALCAO (Não info   | rmado)                | CIELO VISA EL    | ECTRON       | 375,95         | 80,21       | 0,00  | 80,21        | 95,74      | Iniciada 区 🗹 |
| 16032858         | /1 🔎 🔍  | 24/03/2016 | 26/03/2016 | 2 d    | BALCAO (Não info   | rmado)                | ITAU VISA ELE    | TRON         | 308,55         | 308,55      | 0,00  | 308,55       | 0,00       | Pendente 🕕 🗐 |
| 16032860         | 11 ] ]  | 24/03/2016 | 26/03/2016 | 2 d    | BALCAO (Não info   | rmado)                | ITAU VISA ELE    | TRON         | 1.542,75       | 100,00      | 0,00  | 100,00       | 542,75     | Iniciada 🔂 🗆 |
| 16032862         | / 1 🔎 🔍 | 24/03/2016 | 26/03/2016 | 2 d    | BALCAO (Não info   | rmado)                | ITAU VISA ELE    | TRON         | 617,00         | 617,00      | 0,00  | 617,00       | 0,00       | Pendente 🕕 🗐 |
| 16032866         | 11 ] ]  | 24/03/2016 | 26/03/2016 | 2 d    | BALCAO (Não info   | rmado)                | ITAU VISA ELE    | TRON         | 1.903,55       | 100,00      | 0,00  | 100,00       | 903,55     | Iniciada 🔂 🗆 |
| 16032868         | /1 🔊 🔍  | 24/03/2016 | 26/03/2016 | 2 d    | BALCAO (Não info   | rmado)                | ITAU VISA ELE    | TRON         | 899,22         | 500,00      | 0,00  | 500,00       | 399,22     | Iniciada 区 🗆 |
| 16032874         | /1 🔎 🔍  | 24/03/2016 | 26/03/2016 | 2 d    | BALCAO (Não info   | rmado)                | VISA ELECTRO     | N            | 1.845,80       | 1.845,80    | 0,00  | 1.845,80     | 0,00       | Pendente 🕕 🗆 |
| 16032840         | /1 🔎 🔍  | 23/03/2016 | 25/03/2016 | 3 d    | BALCAO (Não info   | rmado)                | ITAU VISA ELE    | TRON         | 1.542,75       | 1.000,00    | 0,00  | 1.000,00     | 542,75     | Iniciada 🔂 🗐 |
| 16032842         | 11      | 23/03/2016 | 25/03/2016 | 3 d    | BALCAO (Não info   | rmado)                | ITAU VISA ELE    | TRON         | 308,55         | 308,55      | 0,00  | 308,55       | 0,00       | Pendente 🕕 🗆 |
| 16032845         | /1 🔎 🔍  | 23/03/2016 | 25/03/2016 | 3 d    | BALCAO (Não info   | rmado)                | ITAU VISA ELE    | TRON         | 293,12         | 293,12      | 0,00  | 293,12       | 0,00       | Pendente 🕕 🗐 |
| 16032855         | 11 10   | 23/03/2016 | 25/03/2016 | 3 d    | BALCAO (Não info   | rmado)                | ITAU VISA ELE    | TRON         | 308,55         | 308,55      | 0,00  | 308,55       | 0,00       | Pendente 🕕 🗆 |
| 00173074         | /1 🔎 🔍  | 26/02/2016 | 27/03/2016 | 1 d    | VIA DIRETA (Não in | formado)              | Boleto           |              | 308,55         | 102,85      | 0,00  | 102,85       | 0,00       | Pendente 🕕 🗐 |
| 00173075         | /1]     | 24/02/2016 | 25/03/2016 | 3 d    | Reginaldo Rodrigu  | es (8530358920)       | Boleto           |              | 308,55         | 308,55      | 0,00  | 308,55       | 0,00       | Pendente 🕕 🗆 |
| 15               |         | Total      |            |        |                    |                       |                  |              | 13.377,02      | 6.573,18    | 0,00  | 6.573,18     | 2.898,14   |              |
| Data             |         |            |            |        |                    | Age                   | ora              |              |                |             |       |              |            |              |
| Forma de Pagame  | ento    |            |            |        |                    | Dinheiro              | + 😭              |              |                |             |       |              |            |              |
| Conta de Crédito |         |            |            |        |                    |                       | 7                |              |                |             |       |              |            |              |

**<u>OBS</u>**: Só será permitido a alteração das formas de pagamento se as faturas selecionadas estiverem em aberto, não estiverem sido pagas ainda.

**Passo 5.** Ao clicar, aparecerá uma confirmação e depois de responder "Sim", serão alteradas as formas de pagamento dos itens selecionados.

| m aberto, ou seja,              | nenhum parcela ainda paga.                 | que estus totamente      |
|---------------------------------|--------------------------------------------|--------------------------|
| lova forma de pgto.             | CIELO AMEX CREDITO                         | •                        |
| Confirma a altera<br>e 780,21 ? | ção da forma de pagamento dos 3 itens sele | ecionados no valor total |

Depois de confirmar, irá aparecer uma mensagem de confirmação da alteração das formas de pagamento.

Dos 3 titulos selecionados, 3 foram alteradas suas formas de pagamento com sucesso para a forma 'CIELO AMEX CREDITO'

## 5. Material de Suporte:

http://www.directaweb.com.br/aplweb/index.php/component/k2/item/224-alterando-a-forma-de-pagamento-de-faturas-j%C3%A1-confirmadas-na-vers%C3%A3o-577-do-aplweb